## Telehealth Visit Troubleshooting Tips

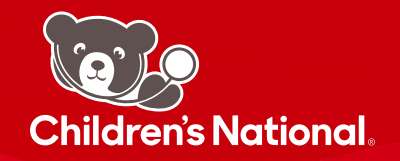

## I can't join the visit. What do I do?

- · Switch to a supported web browser
  - For Windows: Chrome (preferred) Firefox, Edge
  - For Mac: Safari
- · Go to a location with a strong and stable internet connection
- · Close all software and applications that use your device's microphone and camera
- Disconnect from all VPNs
- · Clear your browser cache and browsing history
- · Restart your device
- Update your browser

## My video is blocked on my mobile device, what can I do?

#### Android users

- · Navigate to browser settings on your Android device
- Select site settings
- Select camera
- Select the visit URL
- Select allow
- · Repeat these steps for the microphone

#### Apple (iOS) users

- · Navigate to the general settings and select Safari
- Select camera
- Select allow
- · Repeat these steps for the microphone

## My video is black, what can I do?

• You may have opened a different application. Return to the visit window.

## My video is frozen, what can I do?

• A stronger connection may be needed. Connect to Wi-Fi, move closer to your router and limit household streaming.

# I was dropped from the visit when I received a text message or phone call, what can I do?

- 1. Set your phone to **Do Not Disturb**
- 2. Return to the patient portal
- 3. Click the camera icon next to the appointment to enter. If you entered via text, click on the link again.

**Need more help?** Call 888-637-7605 or email **telehealthsupport@childrensnational.org**. You can expect an email response in 72 business hours.